## Honors Biology USA TestPrep Instructions

You will earn mastery credit (formative) by taking and passing 3 or more "*large"* Practice Biology EOCT tests. Before taking the test, you should take shorter quizzes or tests, play the available games, or watch the videos to prepare. To access the tests and correctly report your results, use the following instructions:

1. Go to www.usatestprep.com.

2. If you have not set up an account yet, use the following steps to create your account.

a. Click on the "Member Login" link in the upper right hand corner of the home page.

b. Enter your School ID: pauldingga

c. Select "Create Account" and enter your specific information. Your Student Activation Code is **newton39**.

d. Your username may be somewhat creative, but you <u>must</u> enter your real first and last name as well as a valid email address.

e. Click on "Create Account" to finish setting up your account. Note that the system will prompt you to print out a personalized password card.

3. Log in to USA TestPrep from the link where you created your account or the "Member Login" link at the top of the usatestprep.com page. Continue to use **pauldingga** for your School ID but enter your personal username and password to access your account.

4. Select the "EOCT Tests" tab at the top and choose "Biology"

5. The first section displays statistics as you use the website. In the middle area, there are four tabs. The first tab includes links to sample tests; the second tab offers practice activities by domain or element for additional review; games in the third tab support the domains and elements as well. The fourth tab provides videos for each domain.

6. Once you feel you have completed adequate practice, choose "Medium Test" or "Large Test" -from the "Test" (first) tab.

7. Select your teacher and class and "Load Test." Take the test.

8. You have the option of saving your test to complete later if you do not finish the test. When finished, select "Grade My Test Now."

9. Results will be emailed to your teacher. You may print the test result page for your records.

**REMEMBER** you <u>must</u> pass 3 or more large tests with a minimum score of an 80 on each to receive formative credit. If you do not pass, use the practice activities, games, and videos more and attempt the test again. The results will give you an idea where you need to practice.

Practice is the Key to Success